#### SignaLink Box Model #: ZTT-SLUSBRJ4

#### **Setup Guide**

- <u>https://winlink.org/sites/default/files/RMSE\_FORMS/vara\_fm\_for\_winlink\_with\_signalink\_on\_windows\_v4\_0.pdf</u>

## **Radio Connections:**

- SignaLink SPKR > Radio SP1 (Center Speaker Jack)
- SignaLink RADIO > Radio microphone jack (RJ45 port)
- SignaLink USB Cable Computer USB Port (Windows)
- Squelch fully open

#### SignaLink Settings:

- TX 9 PM Position (3rd Notch)
- RX 9 PM Position (3rd Notch)
- DLY 7:30 PM Position (Halfway between 1<sup>st</sup> and 2<sup>nd</sup> notches)

#### **Windows Settings**

- Active Playback Device
  - Speaker Icon > Speakers (High Definition Audio Device)

# Sound Control Panel

#### Sound > Playback

## Sound > Recording

| Sound X                                                          | Sound X                                                  |
|------------------------------------------------------------------|----------------------------------------------------------|
| Playback Recording Sounds Communications                         | Playback Recording Sounds Communications                 |
| Select a playback device below to modify its settings:           | Select a recording device below to modify its settings:  |
| Speakers<br>High Definition Audio Device<br>Default Device       | High Definition Audio Device<br>Ready                    |
| SignaLink TX<br>USB AUDIO CODEC<br>Default Communications Device | SignaLink RX<br>USB AUDIO CODEC<br>Ready                 |
| CABLE Input<br>VB-Audio Virtual Cable<br>Ready                   | CABLE Output<br>VB-Audio Virtual Cable<br>Default Device |
|                                                                  |                                                          |
| Configure Set Default 💌 Properties                               | Configure Set Default 🔻 Properties                       |
| OK Cancel Apply                                                  | OK Cancel Apply                                          |

# SignaLink TX Properties

| SignaLink TX Properties                                                                                                    | X SignaLink TX Properties X                                     |
|----------------------------------------------------------------------------------------------------|-----------------------------------------------------------------|
| General Levels Enhancements Advanced Spatial sound                                                                                   | Convert Levels Enhancements Advanced Control cound              |
|                                                                                                    | central control Elinancements Advanced Spatial sound            |
| SignaLink TX                                                                                                    | Speakers 100 Balance                                            |
| Change Icon                                                                                                    |                                                                 |
| Controller Information                                                                                                    |                                                                 |
| USB AUDIO CODEC Properties                                                                                                    |                                                                 |
| (Generic USB Audio)                                                                                                    |                                                                 |
|                                                                                                    |                                                                 |
|                                                                                                    |                                                                 |
| Jack Information                                                                                                    |                                                                 |
| No Jack Information Available                                                                                                    |                                                                 |
|                                                                                                    |                                                                 |
|                                                                                                    |                                                                 |
|                                                                                                    |                                                                 |
|                                                                                                    |                                                                 |
| Device usage: Use this device (enable)                                                                                               | ×                                                               |
| OK Cancel Appl                                                                                                    | V OK Carcel Apply                                               |
|                                                                                                    |                                                                 |
| Signal ink TY Properties                                                                                                    | X                                                               |
|                                                                                                    | SignaLink TX Properties                                         |
| General Levels Enhancements Advanced Spatial sound                                                                                   | General Levels Enhancements Advanced Spatial sound              |
| Select the enhancements to apply for your current speaker<br>configuration. Changes may not take effect until the next time you star | t Default Format                                                |
| playback.                                                                                                    | Select the sample rate and bit depth to be used when running in |
| Disable all enhancements                                                                                                    | shared mode.                                                    |
| Bass Boost<br>Virtual Surround                                                                                                    | 16 bit, 48000 Hz (DVD Quality)                                  |
| Room Correction                                                                                                    |                                                                 |
|                                                                                                    | Exclusive Mode                                                  |
| Enhancement Properties                                                                                                    | Allow applications to take exclusive control of this device     |
| Description:                                                                                                    | Give exclusive mode applications priority                       |
|                                                                                                    |                                                                 |
| Provider:                                                                                                    |                                                                 |
| Status: Settings                                                                                                    |                                                                 |
|                                                                                                    |                                                                 |
| Restore Defaults Preview                                                                                                    | •                                                               |
|                                                                                                    |                                                                 |
|                                                                                                    | Restore Defaults                                                |
|                                                                                                    |                                                                 |
| OK Cancel App                                                                                                    | ly OK Cancel Apply                                              |
|                                                                                                    | ×                                                               |
| SignaLink TX Properties                                                                                                    | ~                                                               |
| General Levels Enhancements                                                                                                    | Advanced Spatial sound                                          |
|                                                                                                    |                                                                 |
| Spatial sound format                                                                                                    |                                                                 |
| Select the Spatial sound form                                                                                                    | at you want to apply.                                           |
|                                                                                                    |                                                                 |
|                                                                                                    |                                                                 |
| Off                                                                                                    | · · · · · · · · · · · · · · · · · · ·                           |
|                                                                                                    |                                                                 |
|                                                                                                    |                                                                 |

# SignaLink RX Properties

| Signal ink BX Properties                                                                                                    | ➢ SignaLink RX Properties                                                                         | × |
|----------------------------------------------------------------------------------------------------|---------------------------------------------------------------------------------------------------|---|
|                                                                                                    | General Listen Levels Advanced                                                                    |   |
| Line                                                                                                    | SignaLink RX<br>Change Icon                                                                       |   |
|                                                                                                    | Controller Information<br>USB AUDIO CODEC<br>(Generic USB Audio)                                  |   |
|                                                                                                    | Jack Information<br>No Jack Information Available                                                 |   |
|                                                                                                    | Device usage: Use this device (enable) ~                                                          | / |
| OK Cancel Apply                                                                                                    | OK Cancel Apply                                                                                   |   |
| General Listen Levels Advanced                                                                                                    | Signallink RX Properties                                                                          | ~ |
| You can listen to a portable music player or other device through this SignaLink RX jack.                                                                                                    | Default Format<br>Select the sample rate and bit depth to be used when running in<br>shared mode. |   |
| 🧼 🔿 🐧                                                                                                    | 2 channel, 16 bit, 44100 Hz (CD Quality) V                                                        |   |
| <ul> <li>Listen to this device</li> <li>Playback through this device:</li> <li>Default Playback Device </li> <li>Power Management</li> <li>Continue running when on battery power</li> <li>Disable automatically to save power</li> </ul> | Exclusive Mode                                                                                    |   |
| OK Cancel Apply                                                                                                    | Restore Defaults OK Cancel Apply                                                                  |   |

Sound > Communications

| ) Sound                                                                                                    | X Sound S                                                                                                    |
|----------------------------------------------------------------------------------------------------|----------------------------------------------------------------------------------------------------|
| Playback Recording Sounds Communications                                                                                                    | Playback Recording Sounds Communications                                                                                           |
| A sound theme is a set of sounds applied to events in Windows and programs. You can select an existing scheme or save one you have modified.                             | Windows can automatically adjust the volume of different sounds<br>when you are using your PC to place or receive telephone calls. |
| Sound Scheme:<br>No Sounds                                                                                                    | When Windows detects communications activity:                                                                                      |
| To change sounds, click a program event in the following list and then<br>select a sound to apply. You can save the changes as a new sound<br>scheme.<br>Program Events: | <ul> <li>Mute all other sounds</li> <li>Reduce the volume of other sounds by 80%</li> </ul>                                        |
| Windows Asterisk<br>Calendar Reminder<br>Close Program<br>Critical Battery Alarm<br>Critical Stop                                                                        | <ul> <li>Reduce the volume of other sounds by 50%</li> <li>Do nothing</li> </ul>                                                   |
| Default Beep V Play Windows Startup sound Sounds:                                                                                                    |                                                                                                    |
| (None)                                                                                                    |                                                                                                    |
| OK Cancel Apply                                                                                                    | OK Cancel Apply                                                                                                    |

## VARA FM > VU Meter

Sound > Sounds

# Adjust SignaLink RX dial until the VU meter needle is at the center or just left of it.

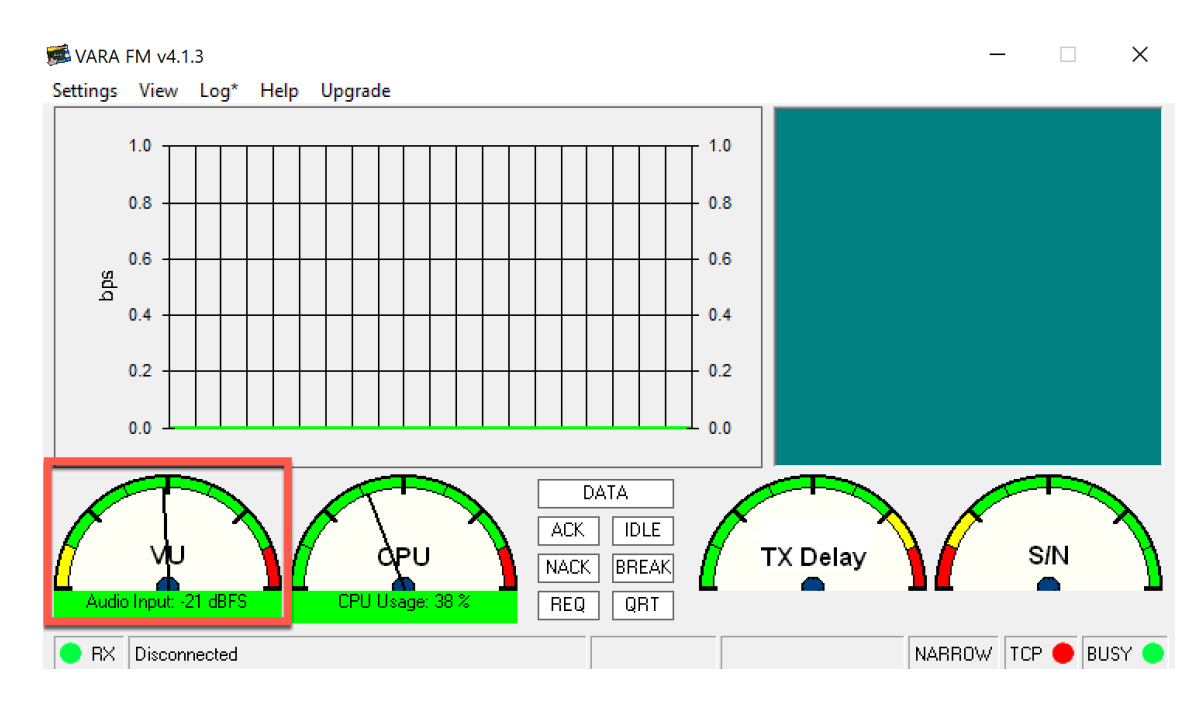

# Winlink for VARA FM

Open Winlink Express Select 'VARA FM Winlink' Open Session

#### Settings > VARA TNC Setup

| 😴 Vara FM Setup 🦰 🗕                                     |        | × |
|---------------------------------------------------------|--------|---|
|                                                         |        | 1 |
| Virtual TNC host address/name: 127.0.0.1                |        | ] |
| Virtual TNC Command Port: 8300 🖨 Data Port: 8           | 301    |   |
| VARA FM Modem location: C:\VARA FM\VaraFM.exe           |        | ] |
| Automatically launch Vara FM TNC when session is        | opened |   |
| Automatic Calling                                       |        |   |
| Autoconnect time: Disabled 🗸                            |        |   |
| Automatically call when there are pending outgoing mess | sages  |   |
| Update Cancel                                           |        |   |

## VARA FM Setup

#### Settings > VARA Setup

| VARA License<br>Callsign:<br>Callsign:<br>Callsign: | s<br>Registration Key:<br>Registration Key:<br>Benicitation Key: |
|-----------------------------------------------------|------------------------------------------------------------------|
| Callsign:<br>Callsign:                              | Registration Key:                                                |
| Callsign:                                           | Begistration Key                                                 |
|                                                     |                                                                  |
| Callsign:                                           | Registration Key:                                                |
|                                                     | to PC input<br>from PC output                                    |
| t for 9600 I                                        | ⊃acket operation,                                                |
|                                                     | Callsign:                                                        |

with a special soundcard interface (6 kHz BW) connected to rear panel: RA-Board, Signalink "Black" transforms, Modified Signalink (red audio transforms removed), homebrew interface (a simple direct cable)...

\* In other case, you must select VARA FM NARROW

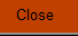

# Settings > Soundcard

| SoundCard                                       | ×                    |
|-------------------------------------------------|----------------------|
| Device Input<br>SignaLink RX (USB AUDIO_CODEC)  | •                    |
| Device Output<br>SignaLink TX (USB AUDIO_CODEC) | <b>•</b>             |
| Tune Drive level:                               | Auto<br>Tune<br>Ping |

Settings > PTT

| PTT        |               |               |             |                 |
|------------|---------------|---------------|-------------|-----------------|
| PTT Via-   |               |               |             |                 |
| O CAT      | О СОМ         | C RA-Boar     | d 💿 V0;     | ×               |
| General Le | vels Enhancem | ents Advanced | Spatial sou | und             |
| Speakers   |               |               |             |                 |
|            |               |               | 100         | With States and |

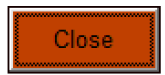

# Winlink > Open Session

| 🗱 Vara FM Winlink Session - KG4LNA                                                                          | νſl                                              | _ | ×    |
|----------------------------------------------------------------------------------------------------|--------------------------------------------------|---|------|
| Exit Settings Switch to Peer-to-Peer Channel Selection Start<br>Connection: Direct • KX4MAT-10 via          | Stop Abort<br>Freq.: 147.955 Range: Bearing: 349 |   |      |
| Favorites:                                                                                                  | Select Add to favorites Remove from favorites    |   |      |
| In: 0/0 Out: 0/0 BPM: 0/0 Disconnected Time to next Autoconnect                                             | = Disabled                                       |   | <br> |
| *** Launching VARA FM TNC: C:\VARA FM\VaraFM.exe<br>*** Successfully connected to VARA FM TNC.<br>*** Ready |                                                  |   | ^    |

Tune Radio to 147.955 (MAIN Band)